## 地図の見かた

## 現在地画面

### 現在地を押すと、現在地画面になります。

道路名称・交差点名称表示 走行中の道路名称や次に通過する交差 点名称が表示されます。

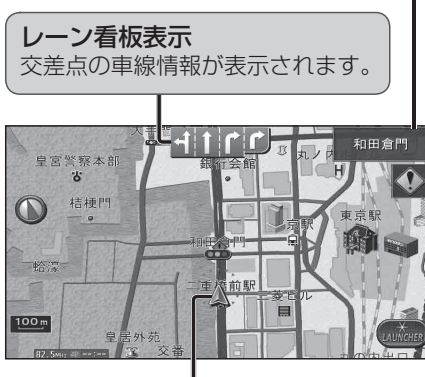

# ▲ 自車マーク 自車位置と進行方向を表示。 ●デザインと大きさを変更できます。 (P.165)

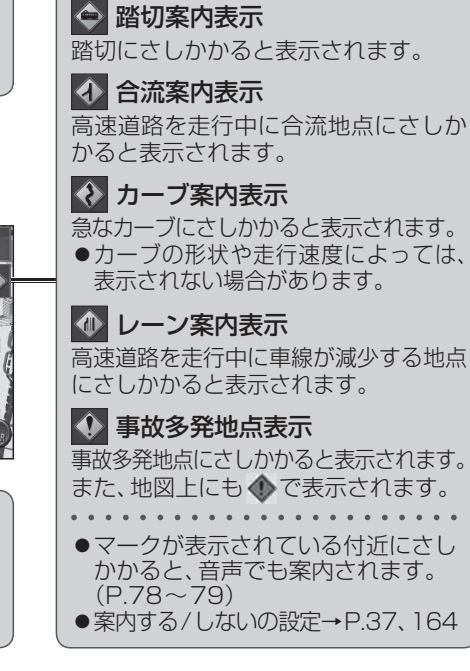

#### お知らせ

### 地図モード画面

### 現在地からスクロール(P.51)すると、地図モード画面になります。

| 自車からカーソルまでの距離が表示<br>されます。                                  | 地図スクロール地名表示<br>カーソルの中心付近の地名や道路名称が                                             |
|------------------------------------------------------------|-------------------------------------------------------------------------------|
| ▲                                                          | 表示されよ9。(縮尺:25 m~3.2 km)<br>●表示する/しないの設定→P.165                                 |
| 中国<br>第二日<br>第二日<br>第二日<br>第二日<br>第二日<br>第二日<br>第二日<br>第二日 | ・ 地図の中心にカーソルが表示<br>されます。                                                      |
|                                                            | <ul> <li>行き先設定</li> <li>行き先</li> <li>行き先</li> <li>カーソルの位置を行き先(目的地)</li> </ul> |
| <b>地点メニュー</b><br>地点 地点メニューを表示します。                          | <ul><li>設定します。</li><li>行きた ●渋滞データバンク探索(P.163)</li></ul>                       |
| 地点<br>地点<br>メニュー<br>(P.53)                                 | 行き先<br>⑦酸定 ●渋滞データバンク探索(P.163) を「する」に設定時に表示                                    |

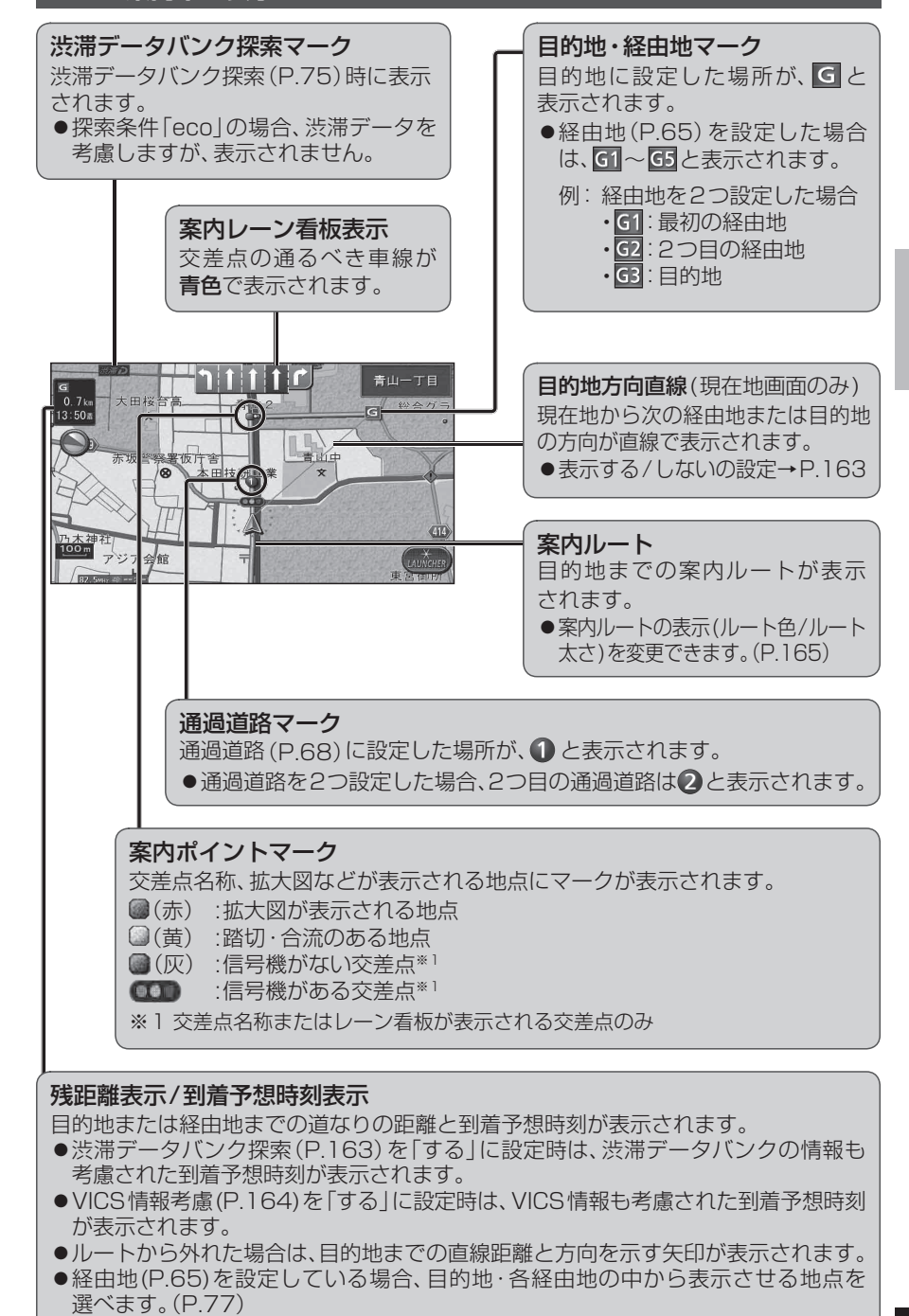

ルート案内中の表示